# คู่มือการใช้งานโปรแกรมความคลาดเคลื่อนทางยา Medication error

## 1. การเข้าสู่ระบบ

1.1 double click ที่ icon โปรแกรมความคลาดเคลื่อนทางยา

### 1.2 ใส่ user และ password

| 😑 ลงชื่อผู้ใช้งานโปรแกรม |               | × |
|--------------------------|---------------|---|
| ឡឺម៉ៃ ( User Name )      | admin         |   |
| วทัสท่าน ( Password )    | ****          |   |
| เข้าสู่ไ                 | ปรแกรม ยกเล็ก |   |
|                          |               |   |

1.3 กดปุ่ม เข้าสู่โปรแกรม

## 2. หน้าจอหลัก

| Ca      | 19 - (4 -        | ) • |               |                  |             |             | MEDERROR : Database (A  | ccess 2007) - Mic                 | osoft Access |    | -       | ٥ | × |
|---------|------------------|-----|---------------|------------------|-------------|-------------|-------------------------|-----------------------------------|--------------|----|---------|---|---|
| -       | Home Cre         | ate | External Data | Database Too     | ols         |             |                         |                                   |              |    |         |   | 0 |
| **      | FormFirstPag     | e   |               |                  |             |             |                         |                                   |              |    |         |   | × |
|         |                  |     |               | The              |             |             |                         |                                   |              |    |         |   |   |
|         |                  |     |               |                  |             |             |                         |                                   |              |    |         |   |   |
|         |                  | Г   |               |                  |             |             |                         |                                   |              | 1  |         |   |   |
|         |                  |     |               |                  |             |             |                         |                                   |              |    |         |   |   |
|         |                  |     |               |                  | 1           |             | 2                       |                                   |              |    |         |   |   |
|         |                  |     |               |                  | บันทึกข้อ   | มูล         | Search                  |                                   |              |    |         |   |   |
|         |                  |     |               |                  | 528122      |             | Expert/Import           |                                   |              |    |         |   |   |
|         |                  |     |               |                  | 3           |             |                         |                                   |              |    |         |   |   |
| ane     |                  |     |               |                  |             |             | -                       |                                   |              |    |         |   |   |
| ation F |                  |     |               |                  |             |             |                         |                                   |              |    |         |   |   |
| Navig   |                  |     |               |                  |             |             |                         |                                   |              |    |         |   |   |
|         |                  |     |               |                  | 5           | 6           | 7                       | 8                                 | 9            |    |         |   |   |
|         |                  |     | บั            | นทึกช่วยจำ       | ตั้งค่าระบบ | เจ้าหน้าที่ | บันทึกใบสั่งยาและวันนอน | กำหนด User                        | EXIT>>       |    |         |   |   |
|         |                  |     |               |                  |             |             | senuu<br>Xuuun          | บและพัฒนาใจปะ ภาเรียงร่<br>- กระก | เลิงรอโลย    |    |         |   |   |
|         |                  |     |               |                  |             |             | 5141.W                  |                                   |              | 1  |         |   |   |
|         |                  |     |               |                  |             |             |                         |                                   |              |    |         |   |   |
|         |                  |     |               |                  |             |             |                         |                                   |              |    |         |   |   |
|         |                  |     |               |                  |             |             |                         |                                   |              |    |         |   |   |
|         |                  |     |               |                  |             |             |                         |                                   |              |    |         |   |   |
|         | Record: H 4 1 of | 1   | - H /4 - W N  | lo Filter Search |             |             |                         |                                   |              |    |         |   |   |
| Form    | View             |     |               |                  |             |             |                         |                                   |              | Nu | Im Lock |   |   |

- 1. "บันทึกข้อมูล" ใช้สำหรับบันทึกข้อมูลความคลาดเคลื่อนทางยา
- 2. "Search" ใช้สำหรับค้นหาข้อมูลตามเงื่อนไขที่ผู้ใช้กำหนด
- 3. "รายงาน" ใช้สำหรับรายงานสถิติ ข้อมูลความคลาดเคลื่อนทางยา ประเภทต่างๆ
- "Export/Import" ใช้สำหรับส่งออก หรือน้ำเข้าข้อมูลจากฐานข้อมูล หรือส่งออกข้อมูล ในรูปแบบ Microsoft excel
- 5. "ตั้งค่าระบบ" ใช้สำหรับตั้งค่าพื้นฐานของระบบ และตัวชี้วัด
- 6. "เจ้าหน้าที่" ให้สำหรับกำหนดรายชื่อบุคลากรทั้งหมด
- "บันทึกใบสั่งยาและวันนอน" ใช้สำหรับบันทึกจำนวนใบสั่งยาต่อเดือน และจำนวนวันนอนต่อเดือน เพื่อคำนวณ ร้อยละความคลาดเคลื่อนทางยา
- 8. "กำหนด user" ใช้สำหรับกำหนดรายชื่อผู้มีสิทธิ์ใช้งานโปรแกรม จำเป็นต้องใช้ขณะ Login
- 9. "Exit" ใช้สำหรับออกจากโปรแกรม

#### 3. การบันทึกข้อมูล

1. จากหน้าจอหลัก คลิกปุ่ม บันทึกข้อมูล

|                 | - M - C -        | MEDERROR : Database (Access 2007) - Microsoft Access | -    | σ | ×    |
|-----------------|------------------|------------------------------------------------------|------|---|------|
| -               | Home Create      | External Data Database Tools                         |      |   | ۷    |
| 22              | FormFirstPage    |                                                      |      |   | ×    |
|                 |                  | ไปรับการและระบบกรรมสถางแรง โรงหมารายกรรมแร           |      |   |      |
| Navigation Pane |                  | Suffringen Search<br>THETH Experimpent               |      |   |      |
|                 |                  |                                                      |      |   |      |
|                 |                  | ernassarkasi ke ini lah dinalim<br>Kermi 200         |      |   |      |
|                 |                  |                                                      |      |   |      |
| Form            | Record: M 1 of 1 | Num veroriter search                                 | Lock |   | 1014 |

## 2. รายละเอียดการบันทึกข้อมูล

| 0          | - 11) - (11 - ) =                                                   | MEDERROR : Database (Access 2007) - Microsoft Access                                                                     | - 6      | y × |
|------------|---------------------------------------------------------------------|----------------------------------------------------------------------------------------------------|----------|-----|
| 000        | Home Create External Data                                           | Database Tools                                                                                                    |          | Ø   |
| >>         | FormFirstPage FormMain                                              |                                                                                                    |          | ×   |
|            | วันที่เกิดเหตุการณ์ *                                               | นบบฟอร์มบันทึกข้อมูลความคลาดเคลือนทางยา<br>18/2/2560 วันนี้ คลิก หน่วยงานที่พบ * 1 ✓                                     |          |     |
|            | ประเภทความคลาด                                                      | ESCRIBING CISPENSING PREADMINISTRATION<br>EDISPENSING RANNESTRATION                                                      |          |     |
|            | ชนิดความคลาดเคลื่อน *<br>5 6<br>ราษรุษษพ * ศาสต                     | n v 4                                                                                                    |          |     |
|            | <ul> <li>ไม่ปฏิบัติตามมาตรฐาน</li> <li>ดวามรู้ความสามารถ</li> </ul> | ี การสือสาร โการมี/เข้าถึงข้อมูล โเครื่องมือ โฉลาก/เอกสารกำกับยา<br>โการบริหารบุคคล โสิ่งแวดล้อม โการระบุดัวผู้ป่วย      |          |     |
| ation Pane | ดู่ยาที่เกิดความคลาดเคลื่อน                                         | { <sup>1</sup> ยาตัวที่ 1         1000976                                                                                |          |     |
| Navig      | ผู้ทำให้เกิดความคลาดเคลื่อน                                         | 40 9 ผู้ตรวจพบความคลาดเคลื่อน 31 V 10                                                                                    |          |     |
|            | รายละเอียดเหตุการณ์: สังย<br>met                                    | เผือชนิด เนื่องจากชื่อคล้ายกัน ระหว่าง การแก้ไขเบื้องต้น: แจ้งแพทย์ทราบ แก้ไขข้อมูล <br>ormin และ mefenamicacid 11<br>12 |          |     |
|            | หมายเหตุ                                                            | ✓ 13                                                                                                    |          |     |
|            | หมายเหตุ: ช่องข้อมูลที่มีเครื่องหม                                  | าย * จำเป็นต้องลงให้ครบ บันทึก                                                                                           |          |     |
|            |                                                                     |                                                                                                    |          |     |
| rom        | view                                                                |                                                                                                    | NUM LOCK |     |

- 1. วันที่เกิดเหตุการณ์
- 2. หน่วยงานที่เกิดเหตุการณ์
- ประเภทความคลาดเคลื่อน
- 4. ชนิดความคลาดเคลื่อน สอดคล้องกับประเภทความคลาดเคลื่อน
- 5. ความรุนแรง แบ่งเป็นระดับ A-I
- 6. สาเหตุ
- 7. คู่ยาที่เกิดความคลาดเคลื่อนตัวที่ 1
- 8. คู่ยาที่เกิดความคลาดเคลื่อนตัวที่ 2
- 9. ผู้ที่ทำให้เกิดความคลาดเคลื่อน
- 10. ผู้ตรวจพบความคลาดเคลื่อน
- 11. รายละเอียดเหตุการณ์
- 12. การแก้ไขเบื้องต้น
- 13. บันทึกข้อมูล

#### 4. การรายงาน

1. จากหน้าจอหลักเลือก รายงาน

| 6 | 12              | - 19 - (  | (u -) = |               |                |             | MEDERROR : Database (A  | ccess 2007) - Mic                | rosoft Access |     | -    | ٥   | ×    |
|---|-----------------|-----------|---------|---------------|----------------|-------------|-------------------------|----------------------------------|---------------|-----|------|-----|------|
| 1 | 9               | Home      | Create  | External Data | Database Tools |             |                         |                                  |               |     |      |     | Ø    |
|   | > [             | FormFirst | tPage   |               |                |             |                         |                                  |               |     |      |     | ×    |
|   | ,               |           | Γ       |               | โปรแกรมความคลา | มคลี่ขนทางย | า โรงพยาบาทพระแสง       |                                  |               | ]   |      |     |      |
|   | Navigation Pane |           |         |               | บันทึกรัง      | ų<br>u      | Search<br>Export/Import | ]                                |               |     |      |     |      |
| L |                 |           |         | บนท           | NANITEDD       | PALINIT.IN  |                         | rinuun Oser                      | EAII22        |     |      |     |      |
| l |                 |           |         |               |                |             | ะอกแบ:<br>สันงาม        | และพัฒนาไทย: ภกเจีระจ่<br>1 2559 | ย มีความใดย   |     |      |     |      |
|   |                 |           |         |               |                |             |                         |                                  |               |     |      |     |      |
| F | orm Vi          | ew        | I OF 1  | Y N TA K NO   | niter Search   |             |                         |                                  |               | Nur | Lock | 004 | 16 X |

## 2. รายละเอียด

|         | 1 - (       | (" - ") = |               |                                                                          | MED                | ERROR : Database (Access 2007) - Microsoft Access                            |   |         | ٥ | ×      |
|---------|-------------|-----------|---------------|--------------------------------------------------------------------------|--------------------|------------------------------------------------------------------------------|---|---------|---|--------|
| -       | Home        | Create    | External Data | Database Tools                                                           |                    |                                                                              |   |         |   | 0      |
| >>      | FormFirst   | tPage     | FormOPD       |                                                                          |                    |                                                                              |   |         |   | ×      |
|         | •           |           |               | รายงานความคลาดเคลื่อง<br>ประเภทรายงาน OPD 🥣<br>วันเริ่มต้น : 2 18/2/2560 | มทาง<br>1<br>วันส์ | ยา OPD<br>มสุด : <sup>3</sup> 18/2/2560                                      |   |         |   |        |
|         |             |           |               | PRESCRIBING ERROR                                                        |                    | DISPENSING ERROR                                                             |   |         |   |        |
|         |             |           |               | TRANSCRIBING ERROR                                                       |                    | PRE-ADMINSTRATION ERROR                                                      | ] |         |   |        |
| Pane    |             |           | 4             | PRE-DISPENSING ERROR                                                     |                    | ADMINISTRATION ERROR                                                         |   |         |   |        |
| igation |             |           |               | รายงานความคลาดเคลื่อนทางยาผู้ป่วยนอก/ใน                                  |                    | คู่ยาที่เกิด Error                                                           |   |         |   |        |
| Nav     |             |           |               | รายงานความคลาดเคลื่อนแยกตามความรุนแรง                                    |                    | ดับหาความคลาดเคลื่อน แยกสาม เดือน-ปี ประเภทความคลาด<br>เคลื่อน และความรุนและ |   |         |   |        |
|         |             |           |               |                                                                          |                    | หน้าจอหลัก⊳>                                                                 |   |         |   |        |
|         | Record: H 🔸 | 1 of 1    | × H H K       | lo Filter Search                                                         |                    |                                                                              |   |         |   |        |
| rorm '  | new         |           |               |                                                                          |                    |                                                                              | N | um Lock |   | 9 12 K |

- 1. กำหนดประเภทรายงาน แยกเป็นผู้ป่วยนอก ผู้ป่วยใน
- 2. กำหนดวันที่เริ่มต้นของช่วงรายงาน
- 3. กำหนดวันที่สิ้นสุดของช่วงรายงาน
- 4. ประเภทของรายงานที่ต้องการ
  - Prescribing error
  - Transcribing error
  - Pre-Dispensing error
  - Dispensing error
  - Pre-Administration error
  - Administration error
  - สรุปความคลาดเคลื่อนทางยาผู้ป่วยนอก/ใน
  - รายงานความคลาดเคลื่อนแยกตามระดับความรุนแรง
  - อุบัติการณ์คู่ยาที่เกิดความคลาดเคลื่อน
  - ค้นหาความคลาดเคลื่อนแยกตาม เดือน-ปี ประเภทความคลาดเคลื่อน และระดับความรุนแรง

|           | =                     |              |               |                              |              |                 |                | N                        | /EDER           | ROR : D            | ) at a b a s        | e (Acc        | ess 200              | 07) - N        | licroso            | ft Acce                       | ss                |                 | - 0 |
|-----------|-----------------------|--------------|---------------|------------------------------|--------------|-----------------|----------------|--------------------------|-----------------|--------------------|---------------------|---------------|----------------------|----------------|--------------------|-------------------------------|-------------------|-----------------|-----|
| 000       | Print Preview         |              |               |                              |              |                 |                |                          |                 |                    |                     |               |                      |                |                    |                               |                   |                 |     |
| *         | FormFirstPage FormOPE | ReportO      | PDPrescribe   |                              |              |                 |                |                          |                 |                    |                     |               |                      |                |                    |                               |                   |                 |     |
|           |                       |              |               |                              |              |                 |                |                          |                 |                    |                     | Preso         | ribin                | ng Er          | ror                | OP                            | D                 |                 | ]   |
|           |                       |              |               | สั่งยาผิดขนิด<br>สั่งยาผิดคา | สังยาพิดขนาย | สั่งบาผิดวิธีใช | สั่งยาณิตรูปแบ | สั่งยาที่ผป.เหรั/เกิด AD | สังยาที่เกิด () | มีข้อบ่งใช้ไม่ได้ย | สั่งยาไม่มีข้อบ่งใจ | สั่งยาซ้ำข้อเ | สั่งบาที่มีข้อห้ามใจ | สั่งยาผิดจำนวเ | สั่งยาที่ไม่มีในรพ | การเขียนใบสั่งยา"เร<br>สมบูรถ | สั่งมาผิดกรณีอื่น | 12              |     |
|           |                       | กมภาพันธ์ ว  | 017           | 1 1                          | 1            | 0               | 0              | ~                        | _               | 0                  | 0                   | <u>۲</u>      | 0                    |                |                    |                               | 0                 | 2               |     |
| a         |                       | quarter 2    |               | 1 1                          | 1            | v               | U              | U                        | U               | U                  | v                   | v             | v                    | U              | U                  | U                             | v                 | 5               |     |
| ation Pan |                       |              |               |                              |              |                 |                |                          |                 |                    |                     |               |                      |                |                    |                               |                   |                 |     |
| Navig     |                       |              |               |                              |              |                 |                |                          |                 |                    |                     |               |                      |                |                    |                               |                   |                 |     |
|           |                       |              |               |                              |              |                 |                |                          |                 |                    |                     |               |                      |                |                    |                               |                   |                 |     |
|           |                       |              |               |                              |              |                 |                |                          |                 |                    |                     |               |                      |                |                    |                               |                   |                 |     |
|           |                       |              |               |                              |              |                 |                |                          |                 |                    |                     |               |                      |                |                    |                               |                   |                 |     |
|           |                       |              |               |                              |              |                 |                |                          |                 |                    |                     |               |                      |                |                    |                               |                   |                 |     |
|           |                       | รายงาน ณ วัน | เท 18 กุมภาพั | nas 2560                     | 138          | n 1623.         | 16             |                          |                 |                    |                     |               |                      |                |                    |                               |                   | ן מרויין וארשונ |     |

#### ตัวอย่างรายงาน

| Ca       |                       |                    |                          | MEDE               | RROR : Database (Access 2 | 007) - Microsoft Access |                |             |          | - | <b>o</b> ; |
|----------|-----------------------|--------------------|--------------------------|--------------------|---------------------------|-------------------------|----------------|-------------|----------|---|------------|
| 000      | Print Preview         |                    |                          |                    |                           |                         |                |             |          |   |            |
| »        | FormFirstPage FormOPD | 🔚 รายงานความคลา    | เดเคลื่อนทางยาผู้ป่วยนอก |                    |                           |                         |                |             |          |   |            |
|          |                       |                    |                          | รายงานความคล       | าาดเคลื่อนทางยา           | OPD                     |                |             | _        |   |            |
|          |                       | เดือน/ปี           | Prescribin g Error       | Transcribing Error | Predispensing Error       | Dispensing Error        | Preadmin Error | Admin Error | ใบสั่งยา |   |            |
|          |                       | กุมภาพันธ์ 2017    | 3 0.02%                  | 0 0.00%            | 0 0.00%                   | 0 0.00%                 | 0 0.00%        | 0 0.00%     | 15,000   |   |            |
|          |                       | รวม                | 3                        | Q                  | Q                         | Q                       | Q              | Q           |          |   |            |
|          |                       |                    |                          |                    |                           |                         |                |             |          |   |            |
| ne       |                       |                    |                          |                    |                           |                         |                |             |          |   |            |
| ation Pa |                       |                    |                          |                    |                           |                         |                |             |          |   |            |
| Navige   |                       |                    |                          |                    |                           |                         |                |             |          |   |            |
|          |                       |                    |                          |                    |                           |                         |                |             |          |   |            |
|          |                       |                    |                          |                    |                           |                         |                |             |          |   |            |
|          |                       |                    |                          |                    |                           |                         |                |             |          |   |            |
|          |                       |                    |                          |                    |                           |                         |                |             |          |   |            |
|          |                       |                    |                          |                    |                           |                         |                |             |          |   |            |
|          |                       | รายงาน ณ วันที่ 18 | 8 กุมภาพันธ์ 2560        |                    | н                         | น้ำที่ 1                |                |             |          |   |            |
|          | Page: 14 4 1 + H + 13 | & No Filter        |                          |                    |                           |                         |                |             |          |   |            |

5. การใส่ข้อมูลจำนวนใบสั่งยาและจำนวนวันนอน

| (m) ↓ (* · ) +                                 | Table Tools MEDERROR : Database (Access 2007) | ) - Microsoft Access | - 0 |
|------------------------------------------------|-----------------------------------------------|----------------------|-----|
| Home Create External Data Database Tools       | Datasheet                                     |                      |     |
| » FormFirstPage FormOPD TableDateAdmit         |                                               |                      |     |
| DateRecord + OpdVisit + IPDDayAdm +            |                                               |                      |     |
| 1/2/2560 15000 2046                            |                                               |                      |     |
| * 10000 1000                                   |                                               |                      |     |
|                                                |                                               |                      |     |
|                                                |                                               |                      |     |
|                                                |                                               |                      |     |
|                                                |                                               |                      |     |
|                                                |                                               |                      |     |
|                                                |                                               |                      |     |
|                                                |                                               |                      |     |
|                                                |                                               |                      |     |
|                                                |                                               |                      |     |
|                                                |                                               |                      |     |
|                                                |                                               |                      |     |
|                                                |                                               |                      |     |
|                                                |                                               |                      |     |
| 2                                              |                                               |                      |     |
| L Pa                                           |                                               |                      |     |
| <u> </u>                                       |                                               |                      |     |
| ligat                                          |                                               |                      |     |
|                                                |                                               |                      |     |
| <b>6</b>                                       |                                               |                      |     |
|                                                |                                               |                      |     |
|                                                |                                               |                      |     |
|                                                |                                               |                      |     |
|                                                |                                               |                      |     |
|                                                |                                               |                      |     |
|                                                |                                               |                      |     |
|                                                |                                               |                      |     |
|                                                |                                               |                      |     |
|                                                |                                               |                      |     |
|                                                |                                               |                      |     |
|                                                |                                               |                      |     |
|                                                |                                               |                      |     |
|                                                |                                               |                      |     |
|                                                |                                               |                      |     |
| Perord: H. 4 2 of 2 b N bit W No Eliter Search |                                               |                      |     |

DateRecord ให้ใส่เป็นวันที่ 1 ของเดือนนั้นๆ เช่น เดือนกุมภาพันธ์ 2560 ให้ใส่เป็น 01/02/2560

- OPDVisit ให้ใส่จำนวนใบสั่งยาของเดือนนั้นๆ
- IPDDayAdmit ให้ใส่จำนวนวันนอนของเดือนนั้นๆ